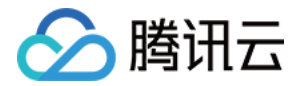

# 云数据仓库套件 Sparkling 快速入门 产品文档

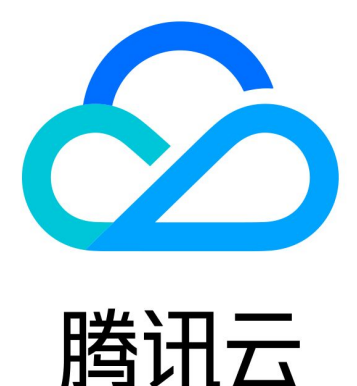

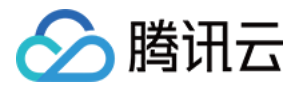

【版权声明】

©2013-2019 腾讯云版权所有

本文档著作权归腾讯云单独所有,未经腾讯云事先书面许可,任何主体不得以任何形式复制、修改、抄袭、传播全部或部分本文档内容。

【商标声明】

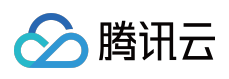

及其它腾讯云服务相关的商标均为腾讯云计算(北京)有限责任公司及其关联公司所有。本文档涉及的第三方主体的商标,依法由权利人所有。

【服务声明】

本文档意在向客户介绍腾讯云全部或部分产品、服务的当时的整体概况,部分产品、服务的内容可能有所调整。您 所购买的腾讯云产品、服务的种类、服务标准等应由您与腾讯云之间的商业合同约定,除非双方另有约定,否则, 腾讯云对本文档内容不做任何明示或模式的承诺或保证。

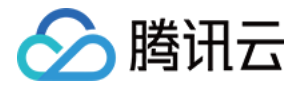

# 文档目录

快速入门

创建集群

导入数据

简单的 SQL 数据分析

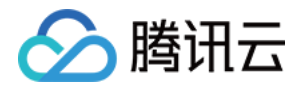

# 快速入门 创建集群

最近更新时间:2020-03-16 18:25:10

# 操作场景

Sparkling 集群是云数据仓库套件 Sparkling 为用户提供服务的载体。Sparkling 集群的大小决定了 Sparkling 数据仓库所能提供的存储能力和计算能力的上限,您可以根据业务需要定制 Sparkling 集群。

本文将为您介绍如何通过 Sparkling 控制台快速创建一个 Sparkling 集群。

# 前提条件

1. 已完成 腾讯云 账号注册 , 并完成 实名认证。

2. 在 云数据仓库套件 Sparkling 页面填写申请单,填写完成后单击【提交申请】完成线上申请。

说明:

腾讯云平台接到服务申请单后会进行服务需求审核,数据仓库团队工作人员将联系您进行初步需求确认、应 用场景沟通与商务洽谈,审核通过后我们将为您开通内测资格。

# 创建集群

- 1. 进入集群管理页面,在左侧导航单击【集群】进入集群管理页面。
- 2. 在页面左上角选择集群所在区域,目前支持【广州】、【上海】、【北京】。
- 3. 在页面右上角单击【创建集群】进入集群创建页面。

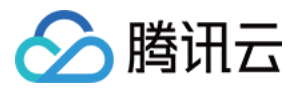

#### 4. 填写集群配置参数。

| 存储集群名称*    | 请输入存储集群名称                              |             |   |
|------------|----------------------------------------|-------------|---|
| 区域()*      | 华南地区(广州)                               | *           |   |
| 可用区()*     | 广州二区                                   | Ŧ           |   |
| 选择网络*      | 请选择网络                                  | Ŧ           |   |
| 选择子网组()*   | 请点击下方新建子网                              | *           | φ |
|            | 如现有网络不合适,您可以去控制台 新建私有网络 或 象            | <b>所建子网</b> | 0 |
| 运行版本 *     | 请选择版本                                  | *           |   |
| Master节点 * | 该可用区下无可用机型                             | Ŧ           |   |
|            | 开启HA                                   |             |   |
|            | 开启 Active-Standby 模式,将保证 Master 主节点的高可 | 可用性。        |   |

| 名称         | 含义                           | 备注                                                                           |
|------------|------------------------------|------------------------------------------------------------------------------|
| 存储集<br>群名称 | 集群的名称                        | _                                                                            |
| 区域         | 集群实际工作区域                     | 当前版本仅支持广州、上海和北京区域。<br>当前区域默认为集群管理页面所选择区域 , 如需更改请返回集群管理页面左<br>上角重新选择区域。       |
| 可用区        | 选择区域下关联的<br>可用分区             | 可以在【Master节点】查看该可用区是否有可用机型。<br>• 可用:显示请选择机型。<br>• 不可用:显示该可用区无可用机型。           |
| 选择网<br>络   | 指定连接到<br>Sparkling 的私有<br>网络 | 可以在控制台新建私有网络进行查询和规划。 <b>选定 VPC 和子网后,不能更</b><br>换。后续部署的计算集群只能部署在相同的 VPC 和子网下。 |
| 选择子<br>网组  | 指定连接到<br>Sparkling 的子网       | 可以在控制台新建子网进行查询和规划。                                                           |
| 运行版<br>本   | Sparkling 内部组<br>件版本         | 当前版本仅支持 0.1.0(Spark 2.3.2, Hadoop 2.7.3, Hive 2.1.0)。                        |
| Master     | D1                           | 当前版本可选择四种配置的大数据 D1 机型 , 根据需要选择主节点的内存及                                        |

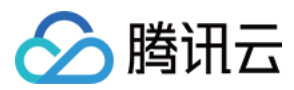

节点

CPU 核心数。

#### 5. 选择集群节点类型及数量。

| 存储计算集群* | 核心计算节点 * | 请选择机型      |
|---------|----------|------------|
|         | 最少节点数量   | - 1 +      |
|         | 最多节点数量   | - 1 +      |
|         |          | 开启自动扩容     |
|         |          | 预计存储空间为0T  |
|         | 弹性计算节点   | 请选择机型    ▼ |
|         | 最少节点数量   | - 0 +      |
|         | 最多节点数量   | - o +      |
|         |          | 一开启自动扩缩容   |

| 名称         | 含义            | 备注                                               |
|------------|---------------|--------------------------------------------------|
| 核心计算<br>节点 | 负责集群的存储<br>任务 | 当前版本支持四种配置的大数据型 D1 机型 , 可根据需要选择节点内存及<br>CPU 核心数。 |
| 弹性计算<br>节点 | 负责集群的计算<br>任务 | 当前版本支持多种配置的内存型机型,可根据需要选择节点内存及 CPU 核<br>心数。       |
| 最少节点<br>数量 | 所需的最少节点<br>数  | _                                                |
| 最多节点<br>数量 | 所需的最多节点<br>数  | -                                                |

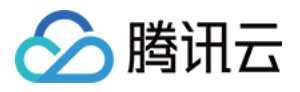

6. 单击【确定】创建集群。

集群创建需要时间,初始状态为【创建中】,请等待一段时间。创建成功后状态更新为【正常】。

7. 在左侧导航单击【集群】进入集群管理页面。在左上角【广州】、【上海】、【北京】选择集群所在区域后即可 查看当前区域下集群列表信息。

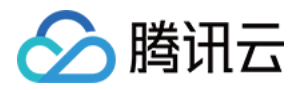

# 导入数据

最近更新时间:2020-03-16 18:25:47

# 操作场景

本文将为您介绍如何将云数据库 TencentDB for MySQL 中的数据全量导入到新建的 Sparkling 集群上。Sparkling 支持多样化的数据导入方式及定时导入功能,更多方式请参见 数据集成。

### 前提条件

已在腾讯云数据库 MySQL 控制台 中创建 MySQL 数据库实例, 且您要导入的数据在该实例中已保存, 建议数据库 与 Sparkling 集群所在地域一致以保证访问的稳定性和速率。

关于 MySQL 数据库操作,请参见 云数据库 MySQL 入门。

### 操作步骤

登录 Sparkling 控制台,在左侧导航单击【数据】进入数据接入页面,执行以下操作步骤完成 RDBMS 数据接入:

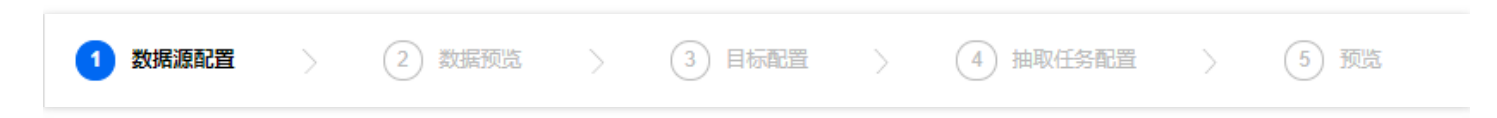

#### 1. 数据源配置

以导入 MySQL 数据库中默认数据库 sys 中的默认数据表 metrics 为例,如图所示配置数据源,其中地域选择 MySQL 所在地域, MySQL 实例 ID 可在 MySQL 控制台 获取,实例创建者 UIN 在创建者 账号信息 中的账号 ID 栏

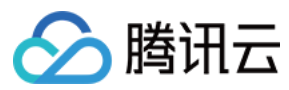

#### 获取。

| )                                  | ← 数据接入                                   |                                                                                                    |
|------------------------------------|------------------------------------------|----------------------------------------------------------------------------------------------------|
| Sparkling                          |                                          |                                                                                                    |
|                                    | 1 数据源配置                                  |                                                                                                    |
|                                    | 操作说明<br>1.目前RDBMS数据<br>风险提示<br>请妥善管理好您的想 | 源暂时只支持腾讯云上的TencentDB,请在【数据源部署方式】中选择【腾讯云TencentDB】,通过输入数据库实例ID,数据库创建者ID,用于直接连通TencentDB。<br>数据库用户名和密码。建议您为Sparkling访问独立创建一个访问账户(请于TencentDB控制台中的用户管理模块进行操作)。 |
|                                    |                                          |                                                                                                    |
|                                    | 数据类型*                                    | RDBMS         EMR         本地上传         COS         Kafka         HBase                                                                                      |
|                                    | RDBMS 类型                                 | MySQL ORACLE PostgreSQL SQL Server                                                                                                    |
| <ul> <li>✓-</li> <li>任务</li> </ul> | 接入方式                                     | ● 新建数据源 ○ 接入已有数据源                                                                                                    |
|                                    | 数据源部署方式                                  | <ul> <li>●          ·          ·         ·</li></ul>                                                                                                    |
|                                    | 地域()*                                    | 上海 マ                                                                                                    |
|                                    | 实例 ID() *                                | cdb-pyf                                                                                                    |
|                                    | 实例创建者UIN()*                              | 1000069                                                                                                    |
|                                    | 服务授权*                                    | 角色服务授权 ①                                                                                                    |
|                                    | 用户名 *                                    | root                                                                                                    |
|                                    | 密码*                                      | Ø                                                                                                    |
|                                    | 数据库名 *                                   | sys 保存数据源                                                                                                    |
|                                    | 表名 *                                     | metrics                                                                                                    |
|                                    | 数据连通性 *                                  | ⊘ 数据连通正常 重新测试                                                                                                    |
|                                    | 上一步下                                     | 步取消                                                                                                    |

#### 说明:

单击【测试连通性】确认是否可以连接到要接入数据表所在的数据库,待显示【数据连通正常】后,单击【下一步】完成数据源配置操作。

### 2. 数据预览

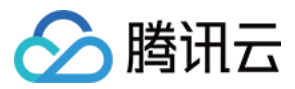

在【数据预览】页可以预览数据表中的字段信息,默认抽取五行数据进行预览,预览无误后单击【下一步】。

| ✓ 数据源配置   | 2 数据预览 >                   | 3 目标配置 >       | ④ 抽取任务配置 > ⑤ 预览 |         |   |
|-----------|----------------------------|----------------|-----------------|---------|---|
| 数据表名称 met | rics                       |                |                 |         |   |
| 字段名       | Variable_name              | Variable_value | Туре            | Enabled |   |
| 字段类型      | VARCHAR                    | TEXT           | VARCHAR         | VARCHAR |   |
| 字段描述      |                            |                |                 |         |   |
|           | aborted_clients            | 1              | Global Status   | YES     |   |
|           | aborted_connects           | 0              | Global Status   | YES     |   |
|           | binlog_cache_disk_use      | 0              | Global Status   | YES     |   |
|           | binlog_cache_use           | 0              | Global Status   | YES     |   |
|           | binlog_stmt_cache_disk_use | 0              | Global Status   | YES     |   |
| •         |                            |                |                 |         | Þ |
| 上一步       | <del>、一步</del> 取消          |                |                 |         |   |

### 3. 目标配置

如图所示设置后,可以建立表名为"new\_table"的新建表,字段设置为原 metrics 表中的所有字段,存储格式为 PARQUET。

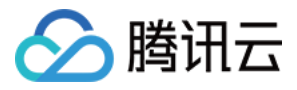

| ⊘ 数据源配             | 置 🔰 🕑 数据预览 👌 🌘   | 3 目标配置 > ④ 抽取任务配置 > ⑤ 预览 |
|--------------------|------------------|--------------------------|
| 目标表来源              | ● 新建表 ○ 导入已有目标表  |                          |
| 新建表方式③             | UI建表导引 SQL建表接入 位 | 2. 一数据接入 原始数据接入          |
| <b>基本信息</b><br>标题* | new_table        |                          |
| 描述                 | 请填写5000字符以内的描述信息 |                          |
|                    |                  |                          |
|                    |                  |                          |
| 保存数据库              | default •        |                          |

#### 字段定义及分区

| 字段名称                 | 字段类型                | 字段描述 | 分区值                | 操作       |
|----------------------|---------------------|------|--------------------|----------|
| pt                   | TIMESTAMP           |      | \${system.bizdate} | 删除▲↑↓    |
| Variable_name        | VARCHAR             |      |                    | 删除 ≞ ↑ ↓ |
| Variable_value       | TEXT                |      |                    | 删除 ≜ ↑ ↓ |
| Туре                 | VARCHAR             |      |                    | 删除 ≜ ↑ ↓ |
| Enabled              | VARCHAR             |      |                    | 删除 ≛ ↑ ↓ |
| 存储信息                 |                     |      |                    |          |
| 仔储地址 hdfs:///spark-w | /arehouse/new_table |      |                    |          |
| 格式类型 〇 ORCFILE (     | PARQUET             |      |                    |          |
| 上一步 下一步              | 取消                  |      |                    |          |

### 4. 抽取任务配置

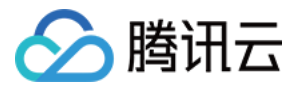

本文示例选择单次全量导入的方式导入数据,更多导入方式请参见数据集成。

| ✓ 数据源配置                  | 置 > 🕑 数据预览 > 🥑 目标配置 > 👍 抽取任务配置 > 5 预览                                                                                  |
|--------------------------|----------------------------------------------------------------------------------------------------|
| 调度周期 *<br>数据加载方式<br>清理规则 | <ul> <li>● 単次 ○ 例行</li> <li>○ 时间戳增量追加 ○ 整表全量导入</li> <li>● 写入前清理已有数据 (Insert Overwrite) ○ 写入前保留已有数据 (Insert)</li> </ul> |
| 上一步                      | 下一步取消                                                                                                    |

#### 5. 预览

在【预览】页查看当前设置的数据源信息、数据预览信息、目标表信息及任务调度信息,确认无误后单击【完成】 即可完成数据导入任务设置。在弹出的对话框中单击【确定】,跳转到任务管理页面。

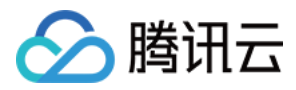

| ✓ 数据源配  | 置 > 🥑     | 数据预览 >                |                       | 抽取任务配置         | 5 预览          |         |
|---------|-----------|-----------------------|-----------------------|----------------|---------------|---------|
| 数据类型    | RDBMS     |                       |                       |                |               |         |
| RDBMS类型 | mysql     |                       |                       |                |               |         |
| 接入方式    | 新建数据源     |                       |                       |                |               |         |
| 部署方式    | TencentDB |                       |                       |                |               |         |
| 实例ID    | cdb-r     |                       |                       |                |               |         |
| 地区      | 广州        |                       |                       |                |               |         |
| 用户名     | root      |                       |                       |                |               |         |
| 数据库名    | sys       |                       |                       |                |               |         |
| 表名      | metrics   |                       |                       |                |               |         |
| 数据连通性   | ❷ 数据连通正常  |                       |                       |                |               |         |
| 字段名称    |           | pt                    | Variable_name         | Variable_value | Туре          | Enabled |
| 字段类型    |           | TIMESTAMP             | VARCHAR               | TEXT           | VARCHAR       | VARCHAR |
| 字段描述    |           |                       |                       |                |               |         |
|         |           | \${system.bizdate}    | aborted_clients       | 1              | Global Status | YES     |
|         |           | \${system.bizdate}    | aborted_connects      | 0              | Global Status | YES     |
|         |           | \${system.bizdate}    | binlog_cache_disk_use | 0              | Global Status | YES     |
|         |           | \${system.bizdate}    | binlog_cache_use      | 0              | Global Status | YES     |
|         |           | \${system.bizdate}    | binlog_stmt_cache_di  | 0              | Global Status | YES     |
| 目标表来源   | 新建表       |                       |                       |                |               |         |
| 新建表方式   | UI建表导引    |                       |                       |                |               |         |
| 标题      | new_table |                       |                       |                |               |         |
| 保存数据库   | default   |                       |                       |                |               |         |
| 数据加载方式  | ; 写入前清理已; | 有数据 (Insert Overwrite | ))                    |                |               |         |
| 上一步     | 完成取消      | 4<br>4                |                       |                |               |         |

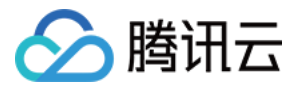

# 简单的 SQL 数据分析

最近更新时间:2020-03-16 18:26:08

# 操作场景

本文为您介绍如何使用 Sparkling 笔记簿功能实现简单的 SQL 数据查询及数据可视化分析。更多数据开发细节,请参见数据开发。

### 前提条件

在进行数据分析之前,请确保您已根据 创建集群 指引建立 Sparkling 集群,并已根据 导入数据 指引将数据导入集群中。

### 操作步骤

进入集群管理页面,在左侧导航单击【工作区】进入数据开发页面。

#### 1. 新建笔记簿

单击工作区左上角【+】,选择【新建笔记簿】,建立新笔记簿。

| 创建笔记簿           |    | × |
|-----------------|----|---|
| 笔记簿名称           |    |   |
| 新建笔记簿 1         |    |   |
| 默认解析器<br>jdbc ▼ | 创建 |   |

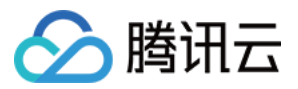

#### 2. 查找数据库及数据表

a. 在命令行输入以下命令后,使用快捷键 Shift + Enter 或单击右上角运行按钮运行该命令行,查找当前集群下包含的数据库名。

#### show databases

| 命令1:                                                                                                    |
|----------------------------------------------------------------------------------------------------|
| 1 %sql<br>2 show databases                                                                                                    |
|                                                                                                    |
| 耗时 0 sec. 最后一次更新 by anonymous 在 2019-04-08, 3:48:50 PM.                                                                                                    |
|                                                                                                    |
| Image: March and March and March |
| databaseName                                                                                                    |
| default                                                                                                    |
|                                                                                                    |
|                                                                                                    |
|                                                                                                    |
|                                                                                                    |
|                                                                                                    |
|                                                                                                    |
|                                                                                                    |
|                                                                                                    |
|                                                                                                    |
|                                                                                                    |
|                                                                                                    |
|                                                                                                    |

b. 输入以下命令进入 default 数据库。

| use default                 |                              |  |  |
|-----------------------------|------------------------------|--|--|
|                             |                              |  |  |
| 命令 2:                       |                              |  |  |
| 1 %sql<br>2 use default     |                              |  |  |
| 耗时 0 sec. 最后一次更新 by anonymo | us 在 2019-04-08, 3:50:49 PM. |  |  |

c. 输入以下命令查找 default 数据库中包含的数据表名,可以看到之前导入的数据表 new\_table 已经存在于 Sparkling 集群中。

show tables

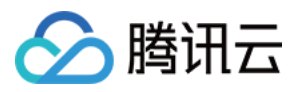

| 命令 3:                                                   |             |             |  |  |
|---------------------------------------------------------|-------------|-------------|--|--|
| 1 %sql<br>2 show tables                                 |             |             |  |  |
| 耗时 0 sec. 最后一次更新 by anonymous 在 2019-04-08, 3:54:15 PM. |             |             |  |  |
| III Lut C LA LA LA Settings -                           |             |             |  |  |
| database ~                                              | tableName v | isTemporary |  |  |
| default                                                 | new_table   | false       |  |  |

### 3. 执行简单的 SQL 语句

执行以下命令查看 new\_table 中的数据信息,其中 pt 列是 Sparkling 集群导入时增加的一列时间戳,默认定义为数据导入日期的前一天00:00。

#### select \* from new\_table

| <pre>\$ 4:<br/>1 %sql<br/>2 select * from new_table</pre> |                              |               |          |                       |   |
|-----------------------------------------------------------|------------------------------|---------------|----------|-----------------------|---|
| 时 1 sec. 最后一次更新 by anonymous 在 2019-0                     | 4-08, 3:56:45 PM. (outdated) |               |          |                       |   |
| III Lat. 😍 🕍                                              | Se Se                        | ettings •     | Produced |                       |   |
| variable_name                                             | variable_value               | ✓ Type        | Enabled  | ~ pt                  | ~ |
| aborted_clients                                           | 1                            | Global Status | TES      | 2019-04-03 00:00:00:0 |   |
| aborted_connects                                          | 0                            | Global Status | YES      | 2019-04-03 00:00:00.0 |   |
| binlog_cache_disk_use                                     | 0                            | Global Status | YES      | 2019-04-03 00:00:00.0 |   |
| binlog_cache_use                                          | 0                            | Global Status | YES      | 2019-04-03 00:00:00.0 |   |
| binlog_stmt_cache_disk_use                                | 0                            | Global Status | YES      | 2019-04-03 00:00:00.0 |   |
| binlog_stmt_cache_use                                     | 5                            | Global Status | YES      | 2019-04-03 00:00:00.0 |   |
| butos received                                            | 108968                       | Global Status | YES      | 2019-04-03 00:00:00.0 |   |
| bytes_received                                            |                              |               |          |                       |   |

### 4. 数据可视化分析

执行以下命令获取以 enabled 分组的检索行数,将结果绘制饼图如下:

select enabled,count(1) from new\_table group by enabled

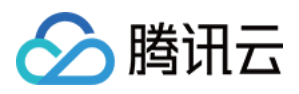

| 命令 2 :<br>1 %sql<br>2 select enabled,count(1) from new_table group by enabled<br>耗計 0 sec 最后一次更新 by anonymous 在 2019-04-04 808-30 PM (outdated) |       | ▷ Ľ ^ × |
|----------------------------------------------------------------------------------------------------|-------|---------|
| Im Lat ♥ Lat Lat Lat Settings ▼                                                                                                    | • YES | NO      |
|                                                                                                    |       |         |

执行以下命令获取以 type 分组的检索行数, 绘制柱状图如下, 其中单击【Settings】可以设置 keys、groups、 values 值。

### select type,count(1) from new\_table group by type

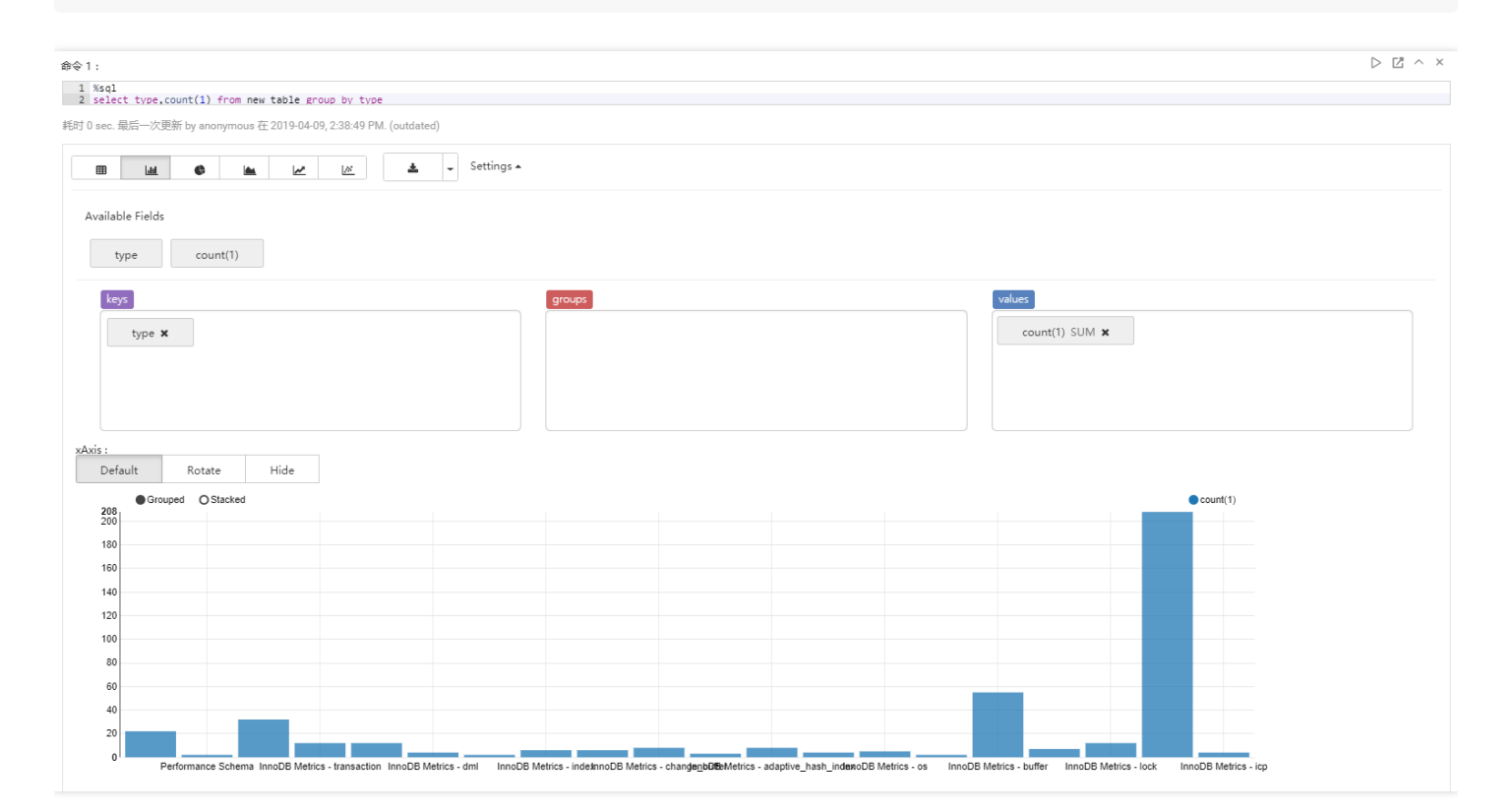